## <u>Toegang tot het mtech+ portaal als "vertrouwde contactpersoon"</u> <u>van een bedrijf</u>

Als "*vertrouwde contactpersoon*" voor een bedrijf krijg je toegang tot de gegevens van dit bedrijf in de mtech+ portaalwebsite. Je kan de bedrijfsgegevens actualiseren, werknemers inschrijven aan opleidingen, subsidies aanvragen en de behandeling er van opvolgen.

## Hoe krijg je toegangsrechten als vertrouwde contactpersoon ?

Neem telefonisch of via mail contact op met jouw loopbaanfonds en vraag een toegangsrecht. Geef volgende gegevens op:

- bedrijfsgegevens: naam, adres, ondernemingsnummer

- naam, voornaam, functie in het bedrijf, emailadres, algemeen en rechtstreeks telefoonnummer

Indien we met jou in het verleden reeds samengewerkt hebben, zullen we je asap toegang verlenen. Indien dit niet het geval is, kunnen we je extra informatie vragen.

Indien je reeds portaalgebruiker bent, zal de mtech+ medewerker je toegangsrechten aanpassen. Als je daarna inlogt, zullen je rechten aangepast zijn.

Indien je nog geen portaalgebruiker bent, krijg je onderstaand bericht in je mailbox.

Beste heer/mevrouw [naam],

U bent uitgenodigd om toegang te krijgen tot het mtech+ portaal als medewerker van A.C.D. NV. Via dit portaal bent u in staat om uw persoonsgegevens en tewerkstellingsgegevens te beheren. Bovendien kan u het opleidingsaanbod van Mtech+, en dus ook ook uw loopbaanfonds, raadplegen en inschrijvingen hierop registreren.

Gelieve volgende stappen uit te voeren om uw uitnodiging te verzilveren:

- 1. Navigeer naar de uitnodigingsverzilverpagina.
- 2. Verzilver uw uitnodiging door op de pagina uw vooraf-ingevulde uitnodigingscode te bevestigen. U wordt doorverwezen naar een volgende pagina.
- 3. Indien u zich reeds eerder geregistreerd heeft op het portaal omwille van een andere loopbaanpositie, kan u inloggen met diezelfde inloggegevens. Indien u nog niet gekend bent in het portaal, gelieve te registreren via de registratielink.
- 4. Na registratie en/of inloggen, kan u eventueel een keuze maken indien u een of meerdere functies heeft binnen verschillende bedrijven. Indien u maar één functie heeft, wordt u automatisch doorverwezen naar het beveiligde portaalgedeelte waarna u volledige toegang heeft tot het portaal. De uitnodiging is succesvol verzilverd en gekoppeld.

Bij vragen of problemen bij het verzilveren van de uitnodiging, kan u contact opnemen met uw loopbaanfonds. Zij helpen u graag verder.

## Met vriendelijke groeten,

mtech+

Deze mail bevat een link naar een inlogpagina waar een code ingevuld staat.

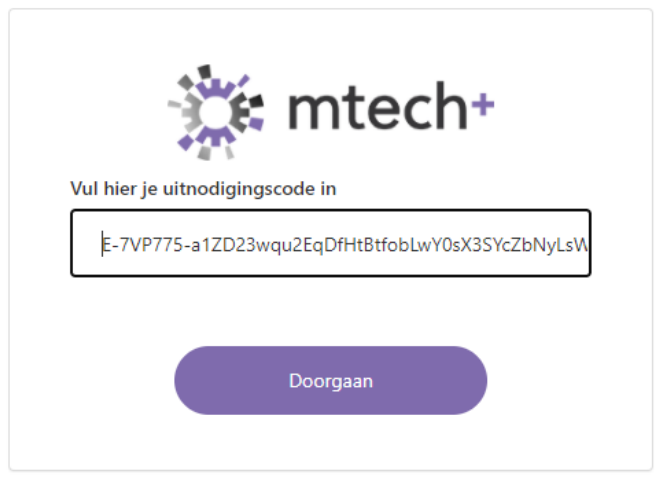

Bevestig deze code door op" doorgaan" te klikken. Je komt op het inlogscherm.

Klik op registreren en vul eventueel je gegevens aan. Je krijgt toegang als "vertrouwde contactpersoon".

| Aanmelden met          | uw inlogna | am |  |
|------------------------|------------|----|--|
| nlognaam               |            |    |  |
| wachtwoord             |            |    |  |
| Bent u uw wachtwoord v | /ergeten?  |    |  |
| Aanmelde               | n          |    |  |

Ben je reeds "vertrouwde contactpersoon" voor één onderneming, maar word je "vertrouwde contactpersoon" voor een tweede bedrijf *en wil je hiervoor dezelfde inloggegevens gebruiken*, dan kan dit. Je moet dan wel bij de uitnodigingsmail met de te "verzilveren" code *inloggen met het emailadres* waarmee je inlogt voor het eerste bedrijf. De toegang tot het tweede bedrijf wordt dan eveneens gekoppeld aan deze inloggegevens.